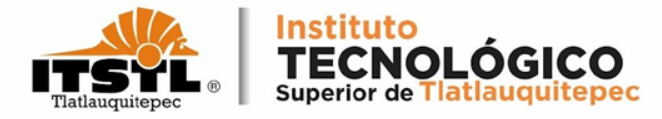

## TUTORIAL PARA ACTUALIZACIÓN DE DATOS

**TECNOLÓGICO NACIONAL DE MÉXICO** 

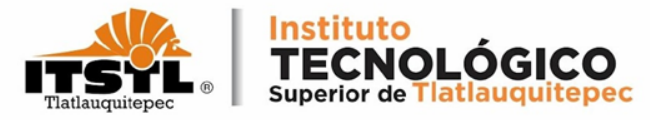

## 1. Ingresa a la página: <u>www.itstl.edu.mx</u>.

|       |           | EDUCACIÓN<br>SECRETARÍA DE EDUCACIÓN PÚBLICA |         | TECNOLOGICO<br>NACIONAL DE MEXICO. |          | Secretaría<br>de Educación<br>Gelerra de Puelle | Tatlauquitepee        |
|-------|-----------|----------------------------------------------|---------|------------------------------------|----------|-------------------------------------------------|-----------------------|
| TecNM | Identidad | I Oferta Académica                           | Alumnos | Aspirantes                         | Personal | Serv. en Línea                                  | Gestión Institucional |

### INSTITUTO TECNOLÓGICO SUPERIOR DE TLATLAUQUITEPEC

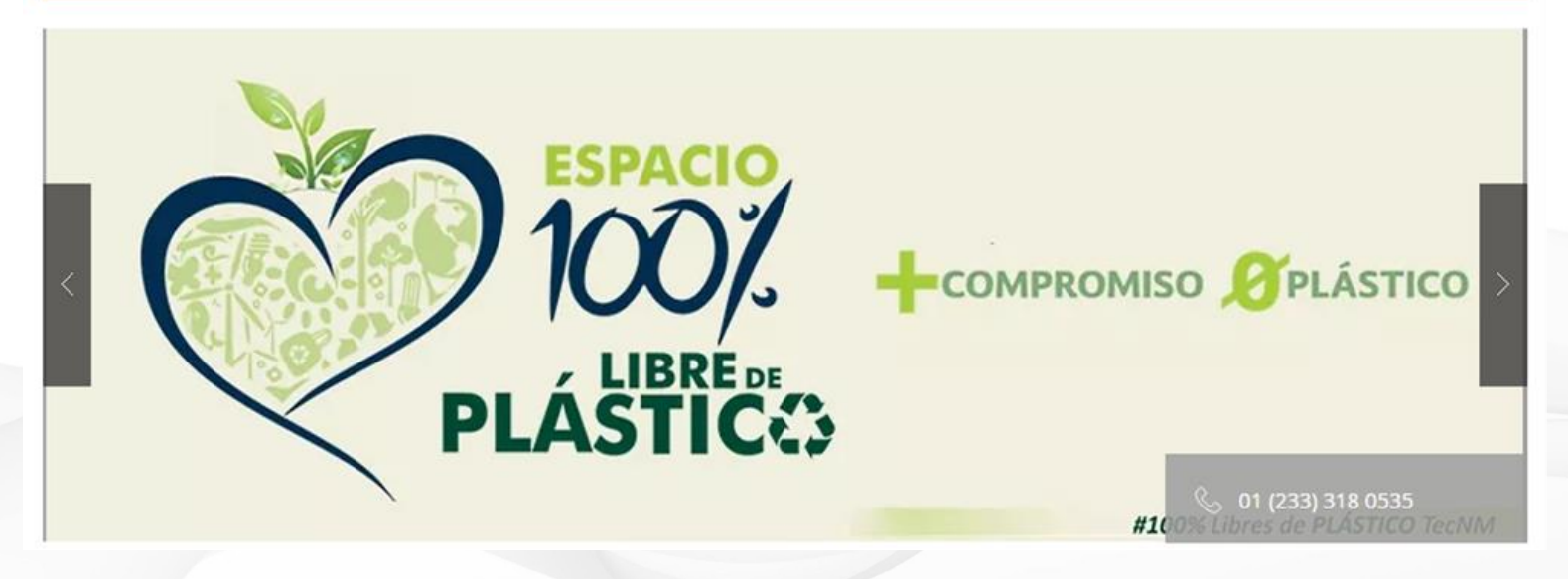

**TECNOLÓGICO NACIONAL DE MÉXICO** 

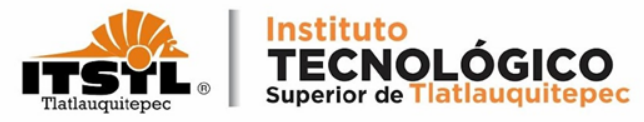

# 2. Da click en el menú Alumno y selecciona la opción Servicios Estudiantiles.

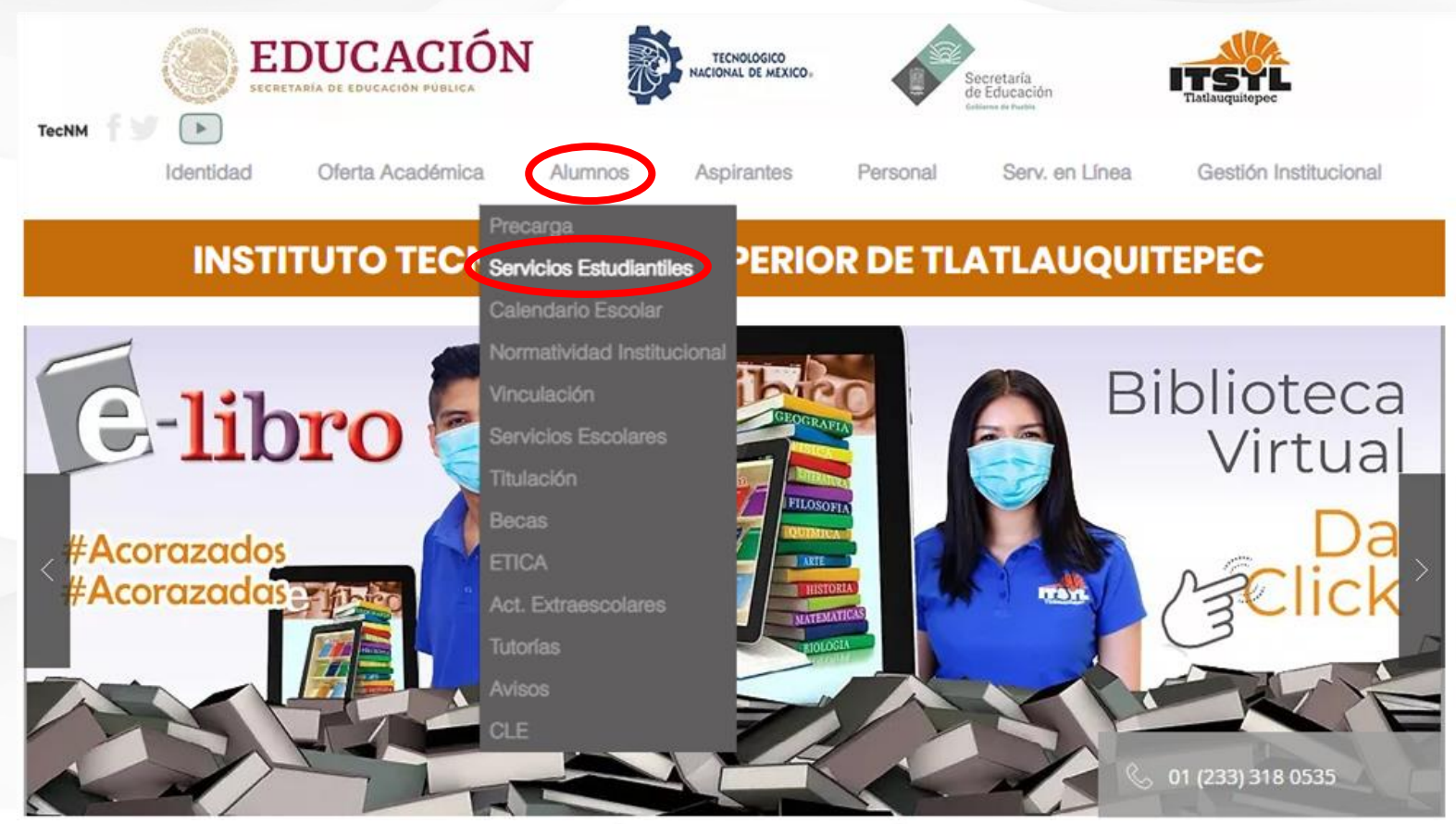

#### **TECNOLÓGICO NACIONAL DE MÉXICO**

Carretera Federal Amozoc-Nautla Km. 122+600 Almoloni, Tlatlauquitepec, Pué. C. P. 73900 Tel. 233-31-8-05-35, Email: dir\_dtlatlauquitepec@tecnm.mx

Instituto TECNOLOGICO Superior de Tlatlauquitepec

**3.** Inicia Sesión con tu número de control y tu contraseña que es también tu número de control, recuerda respetar mayúsculas. Sabatinos llevan un asterisco al final. Ejemplo: 24TL0000\*

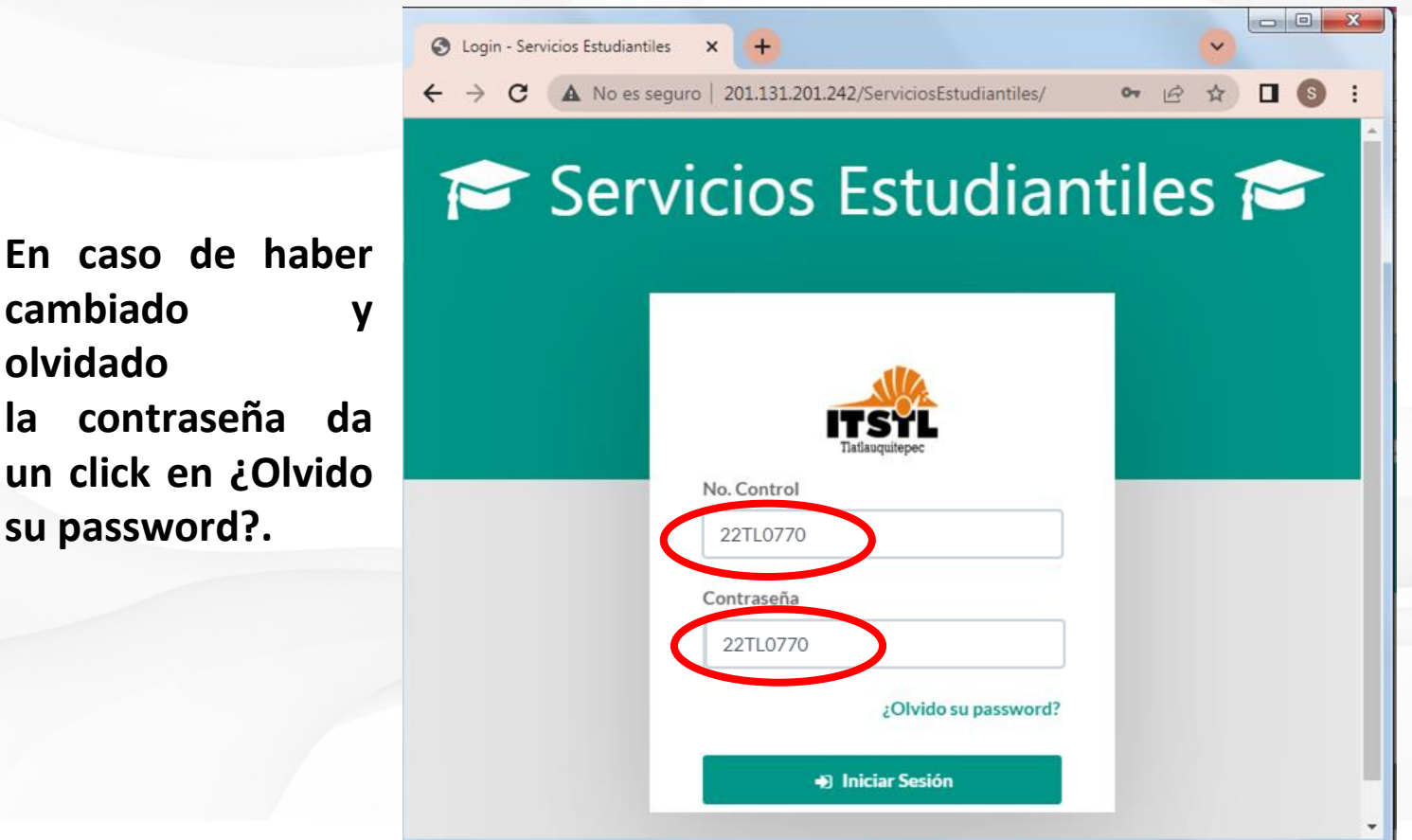

cambiado

olvidado

la

#### **TECNOLOGICO NACIONAL DE MEXICO**

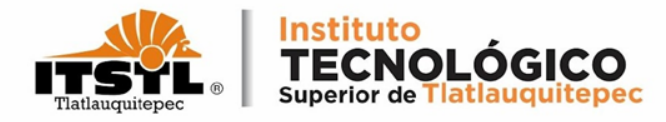

## 4. En la siguiente ventana, selecciona la opción "ACT. DE DATOS".

| Servicios Estudiantiles ITST | × +                               |                   |                      | v -0 =                   |
|------------------------------|-----------------------------------|-------------------|----------------------|--------------------------|
| ← → C ▲ No es seguro         | 201.131.201.242/ServiciosEstudian | tiles/Panel/Index |                      | 🗠 🏚 🖬 🚳                  |
| ITSTL                        | ≡                                 |                   |                      | <b>▲</b>                 |
|                              | 🔳 Principal                       | Servicios Estudia | intiles              |                          |
|                              |                                   |                   |                      | No. de Control: 21TL0001 |
| Generales                    |                                   | Nombre            | Correo               | Semestre                 |
| 🗢 Act. Datos                 |                                   |                   |                      | 3                        |
| 🛗 Cal. Parciales             |                                   | Carrera           | Especialidad         | Modalidad                |
| 👪 Boleta y Kárdex            |                                   | INGENIERIA CIVIL  | Sin Especialidad     | ESC                      |
| 4 Cambiar Password           | O DATOS GE                        |                   | CAL PARCIALES        |                          |
|                              | C ACT. DE D                       | ATOS Q            | CAMBIAR PASSWORD     |                          |
|                              |                                   | Aplicación        | desarrollada por 📓 🏋 | ç                        |

#### **TECNOLÓGICO NACIONAL DE MÉXICO**

Carretera Federal Amozoc-Nautla Km. 122+600 Almoloni, Tlatlauquitepec, Pué C. P. 73900 Tel. 233-31-8-05-35, Email: dir\_dtlatlauquitepec@tecnm.mx

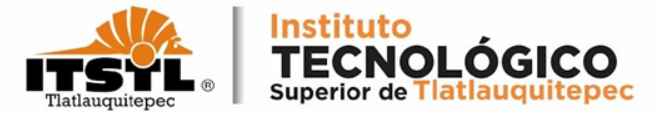

### Te mostrará el aviso de privacidad desliza hacia bajo y da click en cerrar.

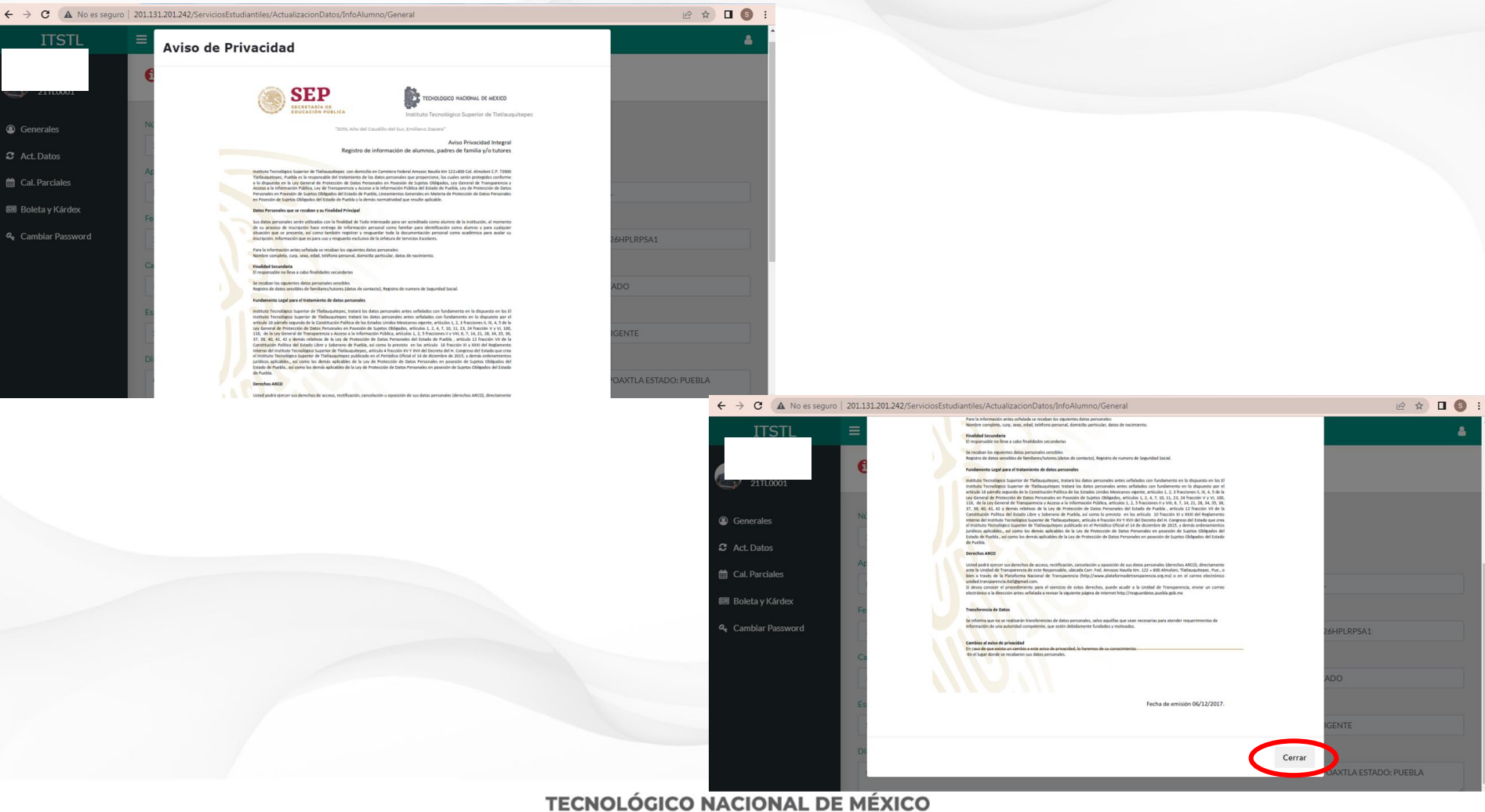

#### TECNOLOGICO NACIONAL DE MEXICO

Carretera Federal Amozoc-Nautla Km. 122+600 Almoloni, Tlatlauquitepec, Pué. C. P. 73900 Tel. 233-31-8-05-35, Email: dir\_dtlatlauquitepec@tecnm.mx

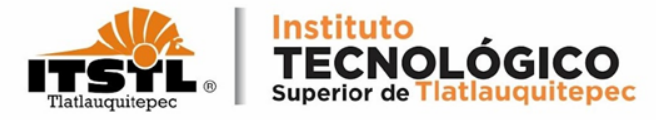

## 5. En la ventana Datos Generales no podrás realizar modificaciones por lo cual solo debes dar click en "Siguiente".

| $\leftrightarrow$ $\rightarrow$ C ( $\blacktriangle$ No es segu | ro   201.131.201.242/Servicio | sEstudiantiles/Actualizacio | nDatos/InfoAlumno | /General         |                    |                | Q 🖻 🕁   |      |
|-----------------------------------------------------------------|-------------------------------|-----------------------------|-------------------|------------------|--------------------|----------------|---------|------|
| ITSTL                                                           | =                             |                             |                   |                  |                    |                |         | 4    |
|                                                                 | Datos Ge                      | nerales                     |                   |                  |                    |                |         |      |
| Generales Act. Datos                                            | Número de Control             |                             |                   |                  |                    |                |         |      |
| Cal Parciales                                                   | Apellido Paterno              |                             | Apellido Mate     | erno             |                    | Nombre         |         |      |
| <ul> <li>Cambiar Password</li> </ul>                            | Fecha de Nacimiento           | Sexo                        | RFC               |                  |                    | CURP           |         |      |
|                                                                 | Carrera                       |                             |                   |                  | Semestre           | Modalidad      |         |      |
|                                                                 | INGENIERIA CIVIL              |                             |                   |                  | 3                  | ESCOLARIZADO   |         |      |
|                                                                 | Especialidad                  |                             |                   | Plan de Estudios | i.                 | Estatus        |         |      |
|                                                                 | Sin Especialidad              |                             |                   | ICIV-2010-20     | 8                  | ALUMNO VIGENTE |         |      |
|                                                                 | Dirección de Procedencia      |                             |                   |                  |                    |                |         |      |
|                                                                 |                               |                             |                   |                  |                    |                |         |      |
|                                                                 |                               | TECNO                       | DLOGICO NAG       | CIONAL DE        | MEXICO             |                | Siguien | te » |
|                                                                 |                               | Carretera Federal Amo       | zoc-Nautla Km. 1  | 122+600 Almol    | oni, Tlatlauquitep | pec, Pué.      |         |      |

C. P. 73900 Tel. 233-31-8-05-35, Email: dir\_dtlatlauquitepec@tecnm.mx

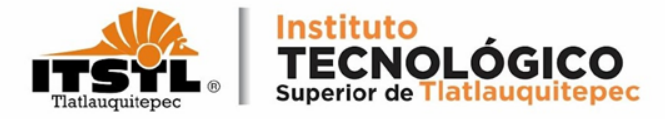

6. Actualiza tus datos que hayan cambiado (dirección, teléfono, correo, etc.). Posteriormente da click en "Siguiente".

| ITSTL                                                      | ≡                                       | 4 |
|------------------------------------------------------------|-----------------------------------------|---|
|                                                            | <b>9</b> Dirección Actual de Residencia |   |
| Generales                                                  | Estado Municipio Localidad              | ~ |
| <ul><li>Act. Datos</li><li>Cal. Parciales</li></ul>        | Calle No. Ext. No. Int. Colonia         |   |
| <ul><li>Boleta y Kárdex</li><li>Cambiar Password</li></ul> | Código Postal Entre Calles              |   |
|                                                            | Referencias                             |   |
|                                                            |                                         |   |
|                                                            | Anterior Siguiente                      | * |

#### **TECNOLÓGICO NACIONAL DE MÉXICO**

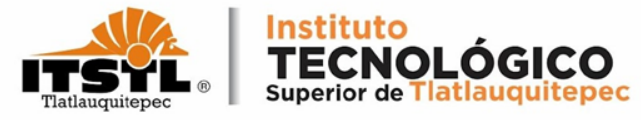

### 7. Al concluir con la actualización de los datos se mostrará un folio el cual debes guardar. Da Click en "Finalizar".

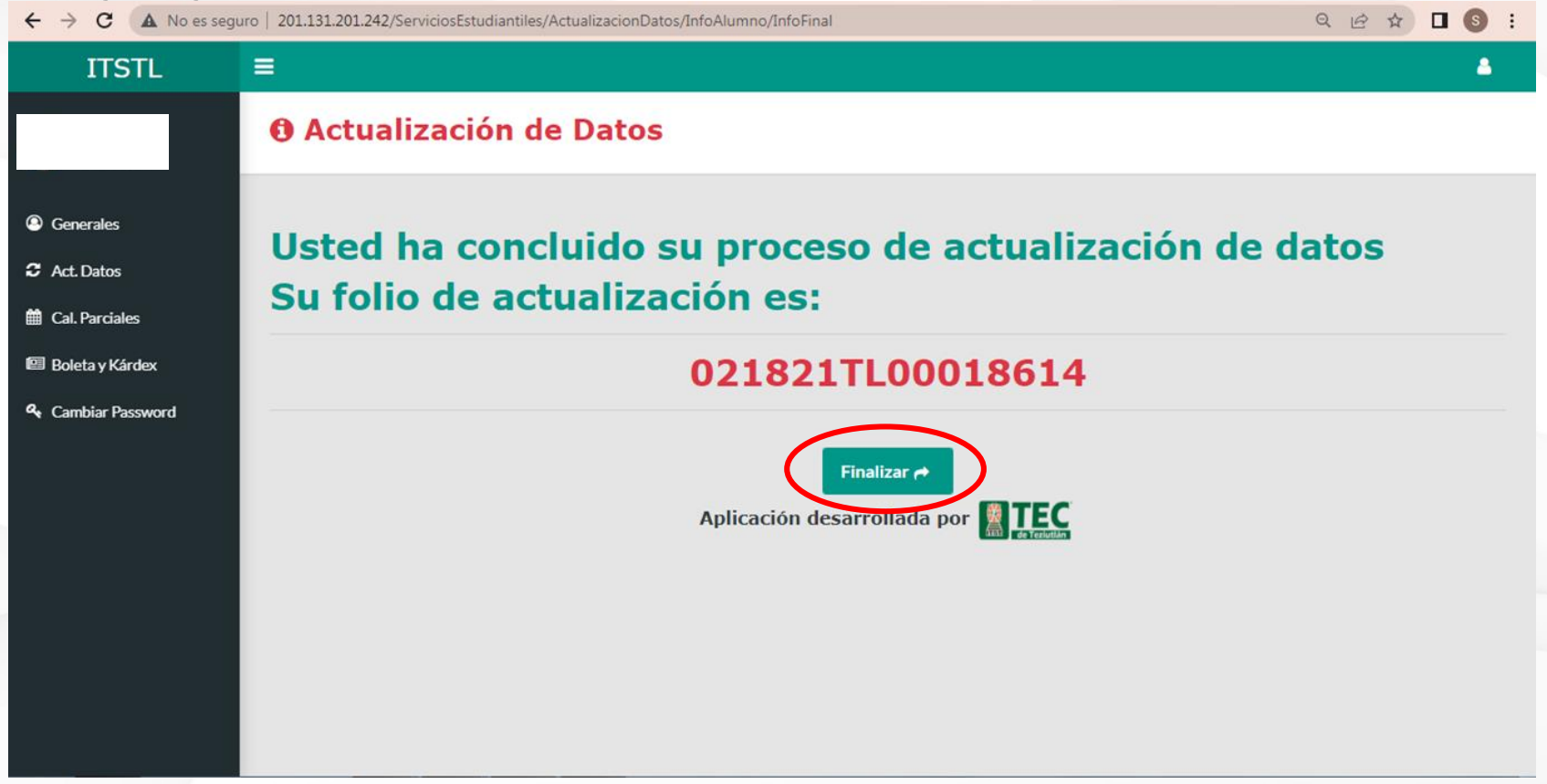

**TECNOLÓGICO NACIONAL DE MÉXICO** 

Carretera Federal Amozoc-Nautla Km. 122+600 Almoloni, Tlatlauquitepec, Pué. C. P. 73900 Tel. 233-31-8-05-35, Email: dir\_dtlatlauquitepec@tecnm.mx

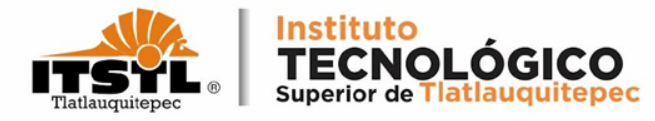

## 8. Al terminar la actualización de datos da click en "Cerrar Sesión".

| ITSTL           |                         |                                  |                  |
|-----------------|-------------------------|----------------------------------|------------------|
|                 | E Principal Servicios E | studiantiles                     | Certar and       |
|                 |                         |                                  | No. de Control:  |
| -               | Notice                  | Correc                           | Senator          |
| Datos           |                         |                                  | 1                |
| A Partieles     | Certera                 | Exercisidant                     | Modalidad        |
| eleta y Körckox | CONTROOLPOBLIC          | 30 So Especialist                | ESC.             |
| Cathle Passard  | DATOS GENERALES         | CAL PARCIALES                    | BOLETAS Y KARDEN |
|                 | C ACT. DE DATOS         | CAMBLAR PASSWORD                 |                  |
|                 |                         | Anticación desarrollada por DTEC |                  |

**TECNOLÓGICO NACIONAL DE MÉXICO** 

Carretera Federal Amozoc-Nautla Km. 122+600 Almoloni, Tlatlauquitepec, Pué C. P. 73900 Tel. 233-31-8-05-35, Email: dir\_dtlatlauquitepec@tecnm.mx

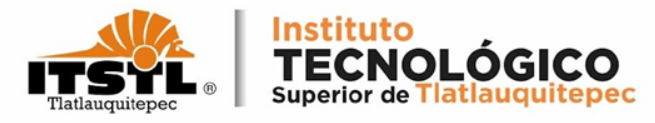

Al finalizar el proceso de la actualización de datos continua con la Precarga de Académica

Tutorial Precarga Académica: <u>https://goo.su/W50QeTi</u>

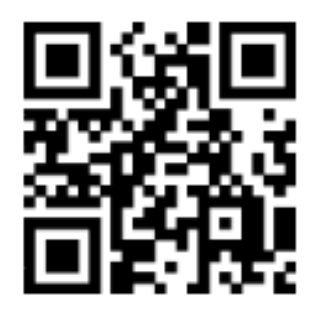

**TECNOLÓGICO NACIONAL DE MÉXICO**